Rujukan Kami :UNIMAP/BEND/Pek/2/2009

Tarikh :13 Ogos 2009

Seperti Senarai Edaran

Y.Bhg. Dato'/Prof / Prof Madya/Tuan/Puan,

#### PEKELILING BENDAHARI BIL 2 TAHUN 2009 PENGUATKUASAAN PENYENGGARAAN DAFTAR BIL

## 1. TUJUAN

1.1 Tujuan Pekeliling ini adalah untuk menguatkuasakan penyengaaraaan Daftar Bil di Pusat Tanggungjawab selaras dengan Arahan Perbendaharaan (AP) 103(b).

## 2. LATAR BELAKANG

- 2.1 Arahan Perbendaharaan (AP) 103(b) menyatakan bahawa Ketua Jabatan dan Ketua Pejabat hendaklah menyenggara suatu daftar menunjukkan :
  - (i) tarikh bil diterima ;
  - (ii) amaunnya;
  - (iii) tarikh baucer disediakan;
  - (iv) tarikh cek disediakan.
- 2.2 PTJ adalah dikehendaki menyenggara Daftar Bil secara berkomputer yang dijana melalui *IUS Kewangan UniMAP* bagi pembayaran kepada pembekal. Daftar Bil ini perlu dicetak, disemak dan ditandatangan oleh Ketua Jabatan atau Ketua Pejabat atau wakil yang diberi kuasa sekurangkurangnya sebulan sekali. Cara penggunaan adalah seperti di *Lampiran 1*

## 3. PENGUATKUASAAN

- 3.1 Pekeliling ini berkuatkuasa serta-merta.
- **4**. Kerjasama dan perhatian Y.Bhg Dato'/Prof/ Prof Madya/ Tuan/ Puan adalah diharapkan agar dapat memanjangkan perkara ini kepada staf di bahagian masing-masing.

Sekian, terima kasih.

#### "BERKHIDMAT UNTUK NEGARA"

#### Dinamisme Baru Wajah Baru

Saya yang menurut perintah,

# (SAODAH BINTI HASSAN)

Bendahari

- s.k: Y. Bhg Dato' Naib Canselor
  - Ketua Unit Audit Dalam
  - Pembantu Tadbir (k)

## PENGGUNAAN / MENCETAK DAFTAR BIL MENGGUNAKAN IUS **KEWANGAN UniMAP**

| C IMS - Integrated Management System - Pr       | oduction - Windows Internet Explorer                                                                             |
|-------------------------------------------------|----------------------------------------------------------------------------------------------------|
| http://siskewangan.unimap.edu.my:7778/ims/finan | ce/costctr/frame.html                                                                                            |
| Eile Parameter Setup Budgeting Purchasing       | Acct Payable Acct Receivable Petty Cash Eixed Asset Payroll Window                                               |
| 🧱 Financial System for Department               | Goods Receive Entry    Goods Receive Approval    Goods Receive Cancellation                                      |
| Integr                                          | Qoods Receive Query<br>Capital Project Accounting<br>Acct Payable Report<br>Daftar Bil/Invois<br>USS - Financial |

- Pilih menu Acct Payable
  Pilih Acct Payable Report
  Pilih Daftar Bil / Invois
- 4. Parameter seperti di bawah akan terhasil.

| 🖉 IMS - Integr   | ated Management Sy      | stem - Productio        | n - Windows Internet Ex |
|------------------|-------------------------|-------------------------|-------------------------|
| 🙋 http://siskewa | angan.unimap.edu.my:777 | 8/ims/finance/costctr/l | irame.html              |
| Window           |                         |                         |                         |
| 🧑 Parameter F    | Form                    |                         |                         |
| Parameter        | Form : WPR033           | fmb                     |                         |
|                  |                         |                         |                         |
|                  |                         |                         |                         |
|                  | Date from               |                         |                         |
|                  | Date to                 |                         |                         |
|                  | Cost Ctr                |                         |                         |
|                  |                         | ,                       |                         |
|                  | Run Report              | Exit                    |                         |
|                  |                         |                         |                         |
|                  |                         |                         |                         |
|                  |                         |                         |                         |

| 🏉 IMS - Integi   | ated Management S      | ystem - Production        | - Windows | Internet Ex                                                                                                    |
|------------------|------------------------|---------------------------|-----------|----------------------------------------------------------------------------------------------------|
| 🙋 http://siskewa | angan.unimap.edu.my:77 | 78/ims/finance/costctr/fi | rame.html |                                                                                                    |
| Window           |                        |                           |           |                                                                                                    |
| 🧞 Parameter I    | Form                   |                           |           |                                                                                                    |
| Parameter        | Form : WPR033          | F.fmb                     |           |                                                                                                    |
|                  |                        |                           |           |                                                                                                    |
|                  |                        |                           |           |                                                                                                    |
|                  | Date from              | 01-05-2009                |           | 10 C                                                                                                    |
|                  | Date to                | 31-05-2009                |           | 1                                                                                                    |
|                  | Cost Ctr               | 0100                      |           | N N                                                                                                    |
|                  |                        |                           |           |                                                                                                    |
|                  | Run Report             | Exit                      |           | 1                                                                                                    |
|                  |                        |                           |           |                                                                                                    |
|                  |                        |                           |           | 6                                                                                                    |
|                  |                        |                           |           | a set of the set of the set of th |

- 1. Masukkan 'date from' dan 'date to' mengikut tempoh yang dikehendaki
- 2. *Cost Ctr* akan dikeluarkan secara automatik oleh Sistem seperti PTJ pengguna
- 3. Klik pada Run Report

Contoh Daftar Bil / Invois yang akan dijana oleh sistem adalah seperti di bawah :

| -    🧼 🌳 🚺              | / 6 💿 💌 84.5% 🕶 🔛                                                                     | Find                              |                     |                          |                                        |                                    |
|-------------------------|---------------------------------------------------------------------------------------|-----------------------------------|---------------------|--------------------------|----------------------------------------|------------------------------------|
| UNIV<br>DAFTA<br>PTJ: 0 | ERSITI MALAYSIA PERLI<br>AR BILINVOIS BAGI TEMPOH 01-1<br>100 - PEJABAT NAIB CANSELOR | <b>s</b><br>MAY-09 HINGGA 31-MAY- | 09                  |                          |                                        |                                    |
| BIL.                    | BUTIRAN BIL/INVOIS                                                                    | NAMA PEMBEKAL                     | KETERANGAN INVOIS   | PESANAN<br>BELIAN        | BAUCER                                 | CEK                                |
|                         | NO INVOIS<br>TARIKH T.TERIMA (PTJ)<br>AMAUN (RM) T.TERIMA (BEN)                       |                                   |                     | NO. RUJ<br>TARIKH        | NO. RUJ<br>T.SEDIA<br>T.PENGESAHAN     | NO. RUJ<br>T.DISEDIA<br>T.DIHANTAR |
| 1.                      | 0409/UMJC02<br>11-APR-09 07-MAY-09<br>538.00 12-MAY-09                                | THREE PALZ COMPUTERS              | SERVIS KOMPUTER     | P2009-02995<br>30-MAR-09 | VH2009-08985<br>13-MAY-09<br>13-MAY-09 | 075895<br>14-MAY-09<br>14-MAY-09   |
| 2.                      | 34021<br>20-APR-09 20-MAY-09<br>390.00 20-MAY-09                                      | QUALITY NOTEL SHAH ALAM           | BAYARAN PENGINAPAN  | P2009-03624<br>13-APR-09 | VH2009-09416<br>20-MAY-09<br>20-MAY-09 | 076292<br>21-MAY-09<br>25-MAY-09   |
| з.                      | 10010277414<br>20-APR-09 12-MAY-09<br>655.50 12-MAY-09                                | SERI PACIFIC KUALA<br>LUMFUR      | BAYARAN PENGINAPAN  | P2009-03951<br>17-APR-09 | VH2009-08935<br>13-MAY-09<br>13-MAY-09 | 075946<br>14-MAY-09<br>15-MAY-09   |
| 4.                      | DIPEN700017478<br>22-APR-09 12-MAY-09<br>690.00 12-MAY-09                             | TH TRAVEL & SERVICES SDN<br>BHD   | BAYARAN PENERBANGAN | P2009-04149<br>28-APR-09 | VH2009-08956<br>13-MAY-09<br>13-MAY-09 | 075965<br>14-MAY-09<br>15-MAY-09   |
| 5.                      | IN M0909<br>23-AFR-09<br>585.00<br>25-MAY-09                                          | MAXTONIX DISTRIBUTION             | PEMBELIAN TONER     | P2009-03888<br>20-APR-09 | VH2009-09864<br>26-MAY-09<br>26-MAY-09 | 076785<br>26-MAY-09<br>28-MAY-09   |

Pilih pencetak untuk mencetak.